## App端执行保养任务时如何关联库存(有物品消耗时)(文档)

用户登录互海通 App 端, 默认首页, 依次点击"任务-维护保养-执行保养单"进入待办事项界 面, 可通过关键字或筛选功能快速查找目标单据, 找到目标单据后, 点击单据任意位置, 进 入保养项详情, 完善相关信息(带\*必填/必选), 点击"新增消耗", 选择消耗的物品类型后 点击"确定", 再点击选择具体消耗的物品, 填写出库信息后点击"确定", 然后点击"已选 X 项, 确定", 最后点击"确认提交", 保养项执行成功。

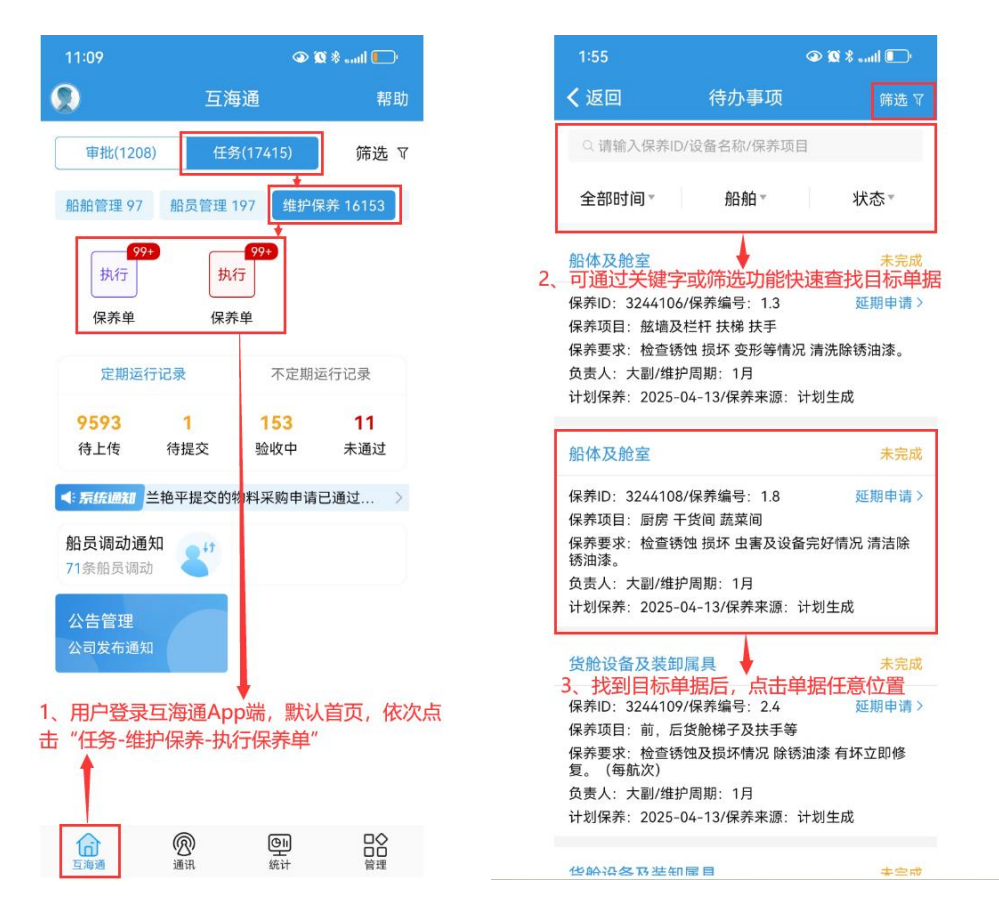

| 1:56                                                                                                    |                                                                                                    | 🔍 🕄 🗶 👞                                                                  |
|----------------------------------------------------------------------------------------------------|----------------------------------------------------------------------------------------------------|--------------------------------------------------------------------------|
| く返回                                                                                                    | 保养项详                                                                                                    | 情                                                                        |
| <mark>保养单号</mark><br>互海1号/甲                                                                                                    | : P25021900670<br>地部/负责人: 大副                                                                                      | 未完成                                                                      |
| 保养ID: 3:<br>设备称:<br>保养养师:<br>保养养养证:<br>保养养新证:<br>维护目标;<br>;<br>;<br>;<br>;<br>;<br>;<br>;<br>;<br>;<br>;<br>;<br>;<br>;<br>;<br>;<br>;<br>;<br>; | 244108/保养编号:1<br>船体及舱室/型号规档<br>厨房 干发间 蔬菜间<br>无<br>检查铸蚀 损坏 虫害及<br>1月/允差值:±16日/<br>无<br>2025-04-13/上次保<br>目关信息(带*必) | 8<br>{: 无<br>及设备完好情况 清洁除<br>保养来源: 计划生成<br>养: 2024-06-13<br><u>埔(小公选)</u> |
| *完成日期                                                                                                    |                                                                                                    | 2025-04-13                                                               |
| <b>*完成情况</b><br>请填写                                                                                                    |                                                                                                    |                                                                          |
| 保养附件                                                                                                    |                                                                                                    | 上传附件                                                                     |
| *许可附作                                                                                                    | 牛(许可证、环境评估                                                                                                    | 等)                                                                       |
| 关联物品消                                                                                                    | 耗                                                                                                    | <b>王</b> 新增消耗                                                            |
|                                                                                                    | 暂未选择消耗                                                                                                    | 物品5、点击"新增消                                                               |

| 确认提交 | 保存     | 评论 |
|------|--------|----|
|      | 101012 |    |

| 2:0            | 10                           |                         | <u>ک</u> (۵)         | 1 *il 💭                               |  |
|----------------|------------------------------|-------------------------|----------------------|---------------------------------------|--|
|                |                              |                         |                      |                                       |  |
| 8              | 3、填写b                        | 填写出<br>出库信息版            | 库信息<br>5,点击          | "确定"                                  |  |
| O型             | 在库数量                         | (个)                     |                      | 3                                     |  |
| 备件所属           | 本次出库                         | (个)                     |                      | 1                                     |  |
| 设备             | 出库备注                         |                         |                      |                                       |  |
| 设备<br>申译<br>当前 | 请填写内                         | 容                       |                      |                                       |  |
| 电机备件           | 确》                           | ŧ                       | 取消                   | í Æ                                   |  |
| 所属             | 部件: 自吸)                      | 寄心旋涡泵                   |                      | e e e e e e e e e e e e e e e e e e e |  |
| 设备<br>设备<br>申请 | 名称: 泵(在<br>厂商: 上海<br>未到: 0个/ | 船名)/设备型<br>振华<br>副广告[4] | <sup>1号:1.5CWX</sup> | 2A<br>的物品                             |  |
| 当前             | 总价: CNY:                     | 3,616.00; US            | D500.00              |                                       |  |
|                | 泵                            |                         |                      | 十选择                                   |  |
| 备件             | 代号/规格:                       | 111                     |                      |                                       |  |
| 所属             | 部件:测试(<br>夕和: 有12;           | 修改部件名称                  | 《是否失效<br>即号: DP260   | VID1                                  |  |
| 设备             | 石标: 汞 12.<br>厂商: 汉姆;         | 31223/设留空<br>夭斯         | 25: DB250            | VIDT                                  |  |
| 申请             | 未到: 0个/                      | 当前库存: 3-                | Ŷ                    |                                       |  |
| 当前             | 总价: CNY(                     | 0.00                    |                      |                                       |  |
| L              |                              |                         |                      |                                       |  |

| 1:58                        |                    | • 🔍 🖁 🗤 🖉 🐨           |
|-----------------------------|--------------------|-----------------------|
|                             |                    |                       |
| 保养单号: P250<br>互海1号/甲板部/奇    | 21900670<br>责人: 大副 | 未完成                   |
| 保<br>设<br>保                 | 选择物品类型             |                       |
| 保备件                         | 物料                 | 油料                    |
| 维<br>项<br>计 确定              |                    | 取消                    |
| 6、选择物品<br>* <sup>完成日期</sup> | 类型后,点击             | i "确定"个<br>2025 04-13 |
| *完成情况<br>请填写                |                    |                       |
| 保养附件                        |                    | 上传付件                  |
| *许可附件(许可                    | 证、环境评估等)           |                       |
| 关联物品消耗                      |                    | ■ 新增消耗                |
| 1                           | 雪未选择消耗物品·          |                       |
| 确认提交                        | 保存                 | 评论                    |
| 2:01 🖸                      |                    | @ @ %ll 🕞             |

く返回 Q 请输入备件名称、代号规格 O型圈 十选择 备件代号/规格: 500 所属部件: 自吸离心旋涡泵 设备名称: 泵(在船名)/设备型号: 1.5CWX-2A 设备厂商:上海振华 申请未到: 0件/当前库存: 4件 当前总价: CNY1,350.00 电机 十选择 备件代号/规格: 电机 所属部件: 自吸离心旋涡泵 设备名称: 泵(在船名)/设备型号: 1.5CWX-2A 设备厂商:上海振华 申请未到: 0个/当前库存: 7.7个

## 测试泵 ✓ 已选 备件代号/规格: 111 所属部件: 测试修改部件名称是否失效 设备名称: 泵1231223/设备型号: D8250 VID1 设备方商: 汉姆沃斯 9、点击 "已选乂项,确定" 申请未到: 0个/当前库存: 3个 当前总价: CNY000 已选1项,确定

当前总价: CNY3,616.00; USD500.00

| 2:03 🚺                                                         |                                                             | 🕒 lin. 8 🕅 👁             |
|----------------------------------------------------------------|-------------------------------------------------------------|--------------------------|
| <b>く</b> 返回                                                    | 保养项详情                                                       |                          |
| 维护周期: 1月<br>项目标识: 无<br>计划保养: 202                               | /允差值:±16日/保养<br>25-04-13/上次保养::                             | 来源: 计划生成<br>2024-06-13   |
| *完成日期                                                          |                                                             | 2025-04-13               |
| <mark>*完成情况</mark><br>OK                                       |                                                             |                          |
| 保养附件                                                           |                                                             | 上传附件                     |
| ☑*许可附件(<br>2025                                                | 许可证、环境评估等)<br>;0415140329_174469                            | 上传附件<br>7009807.j ×      |
| 关联物品消耗                                                         |                                                             | ▮ 新増消耗                   |
| 备件(1)                                                          |                                                             |                          |
| 备件(1)<br>测试泵                                                   |                                                             |                          |
| 备件(1)<br>测试泵<br>备件代号/规格<br>所属设备:泵1<br>否失效<br>在库数量:3个<br>出库备注:无 | :: 111<br>1231223/所属部件: 测<br>1/出库数量: 1个<br>10、最后,<br>10、最后, | …<br>试修改部件名称是<br>点击"确认提3 |

## 下一步:

保养项执行后,会变成"**验收中**"状态;同时,在**"库存管理→出库管理"**界面系统会**自动生成 出库单**(如下图):

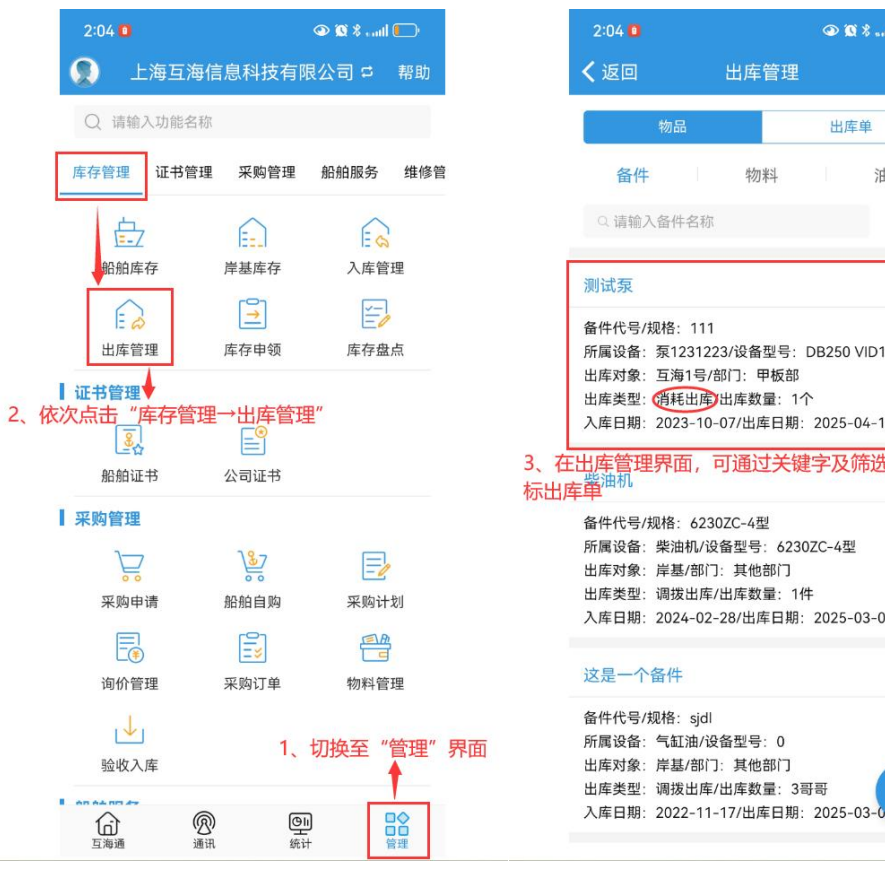

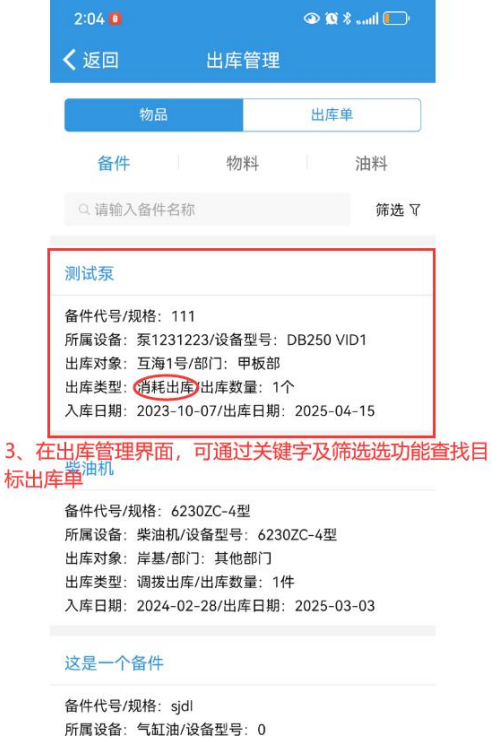